## INSTRUKCJA

Aby wziąć udział w "błękitnych wydarzeniach", należy:

1. Pobrać aplikację na smartfona

mapmyrun - w przypadku wyboru uczestnictwa w Błękitnym Maratonie mapmyride - w przypadku wyboru uczestnictwa w Błękitnym Rajdzie Rowerowym

2. Jeśli ktoś nie posiada konta w aplikacji, należy założyć je na stronie internetowej lub w samej aplikacji. Uwaga: konto dla obu aplikacji jest wspólne.

mapmyrun - <u>https://www.mapmyrun.com/auth/signup</u> mapmyride - <u>https://www.mapmyride.com/auth/signup</u>

3. Zalogować się do aplikacji na smartfonie.

4. Dodać do znajomych konto organizatora.

W zakładce Znajomi przycisnąć przycisk DODAJ ZNAJOMYCH i wyszukać użytkownika "RR SP14"

5. Na podstawie przesłanego wcześniej zgłoszenia uczestnika, organizator dodaje go do rywalizacji w odpowiedniej dla uczestnika grupy wiekowej.

6. Należy przyjąć zaproszenie do rywalizacji.

7. Przed każdą aktywnością włączyć aplikację i uruchomić pomiar czasu i trasy.

8. Po zakończeniu aktywności zatrzymać pomiar i zapisać wynik.

9. Po przebyciu całego dystansu (odpowiedniego dla aktywności i grupy wiekowej) przesłać na adres mailowy <u>rr.sp14torun@gmail.com</u> statystyki całkowitej z miesiąca maja (dystans całkowity, czas całkowity i ilość aktywności). Na tej podstawie będzie tworzona klasyfikacja generalna. W przypadku rywalizacji czasowej należy wysłać statystyki zaraz po ukończeniu właściwego dystansu. Pomocny film instruktażowy znajduje się na kanale YouTube Rady Rodziców <u>https://youtu.be/\_Lg12yQt2Gs</u>

Wszystkie aktywności rejestrowane będą na wspólnej tablicy widocznej dla wszystkich uczestników w danej grupie wiekowej.

Uwagi dodatkowe:

- należy włączyć GPS w smartfonie

 sugerujemy w ustawieniach smartfona wybrać opcję, by aplikacja nie korzystała z trybu oszczędzania energii.

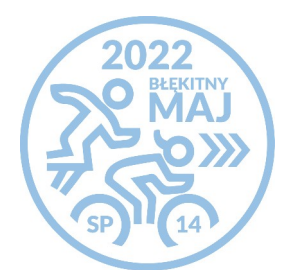